|                                                                                                    |                                                                                                    | ite 信 @chc.edu.tw<br>ponID 空语<br>全人の本機登入<br>=系統登入=-)<br>Page Passed 単形できた等<br>Faced の形式ジュルタ・言葉等 | <b>上日田田</b><br>極辺 (学校) (1993)<br>(14) 556 単行車の米<br>第1004758                                                                                                    | 1.                    | https://read.chc.edu.tw/book1<br>12/<br>進入網站後請使用彰化<br>Gsuite 帳號登入。                                                               |
|----------------------------------------------------------------------------------------------------|----------------------------------------------------------------------------------------------------|-------------------------------------------------------------------------------------------------|----------------------------------------------------------------------------------------------------|-----------------------|----------------------------------------------------------------------------------------------------|
| 完成<br>×<br>×                                                                                                    | 讀少彰化。飛機                                                                                                    | <b>要端 金窓 (</b><br>なごまま)<br>「請步彰化 飛関<br>尊向優良閱讀題                                                  |                                                                                                    | 2.<br>將<br>妥          | 登入後,請先點我要報名,系統<br>會導入下一個網頁,請老師填<br>相關報名資料。                                                                                       |
| <ul> <li>         1.作者資料     </li> <li>         姓名         性別*         類別*         服務學校名稱         聯絡電話*         通訊地址*         e-mail信箱         報名時間         </li> </ul> | 表<br>表<br>陳敏娟<br>(男)の女<br>(回小)回中<br>074646.縣立東興國小<br>074646.縣立東興國小<br>(04-8123456<br>金風坂:共10碼・<br>形化縣<br>定<br>に無彩名<br>(道来彩名) (登出報名) | <ul> <li>         ・ (第3)(1)(1)(1)(1)(1)(1)(1)(1)(1)(1)(1)(1)(1)</li></ul>                       | (1993年19日本) (1993年19月1日) (1993年19月1日) (1993年19月11日) (1993年19月11日) (1993年19月11日) (1993年19月11日) (1993年19月11日) (1993年19月11日) (1993年19月11日) (1993年19月11111111111111111111111111111111 | <b>3</b> .7<br>點送成是點則 | 有標示*的務必填寫。填寫完成<br>選下方〔送出報名表〕鍵。<br>出後,系統將會出現「 <mark>您已報名</mark><br>功!」的紅字,請老師務必檢核<br>否有輸入錯誤,有誤隨時可以<br>選修改報名資料。若無需修改<br>點選〔回上頁〕即可。 |

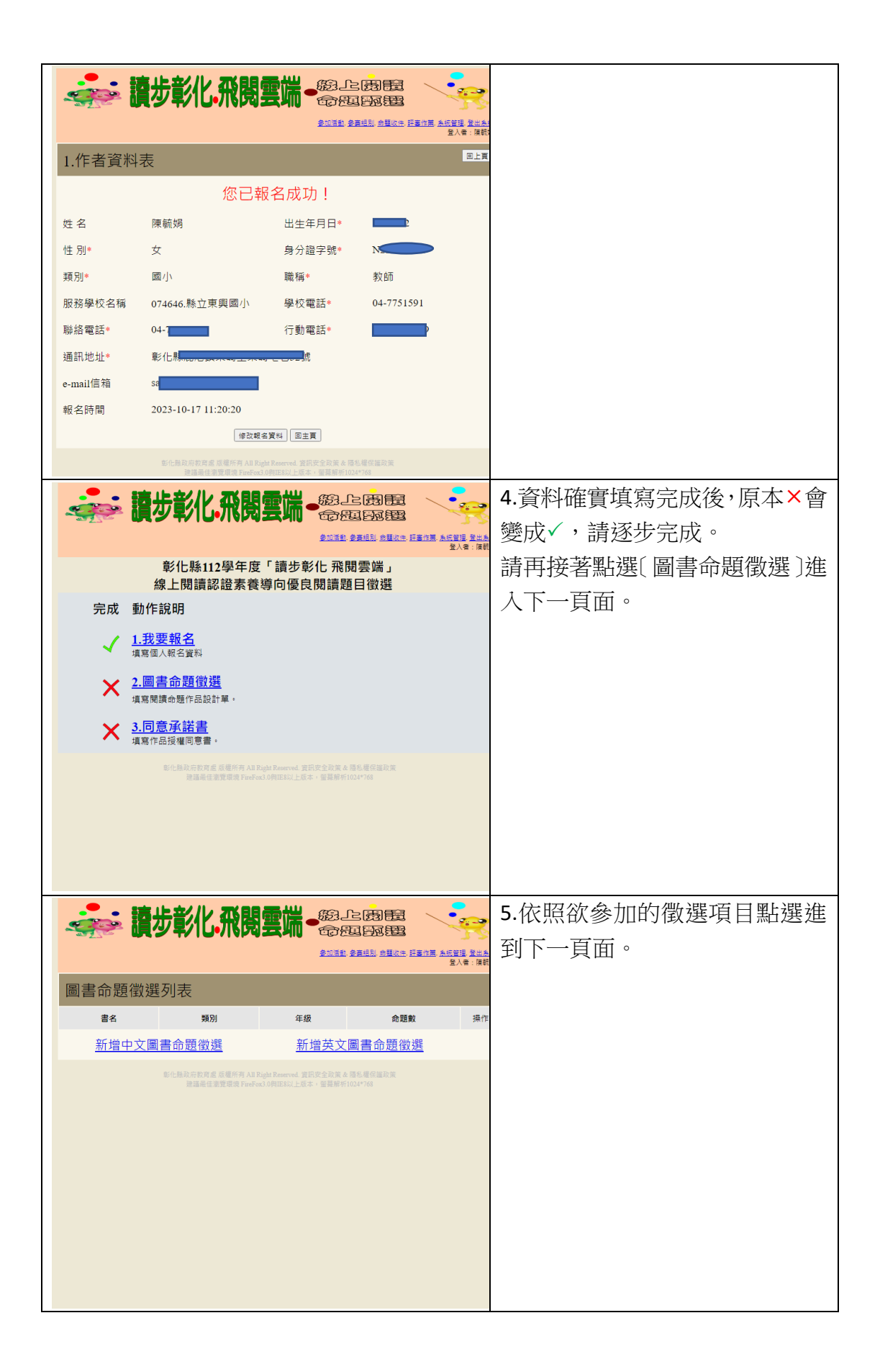

|                                                                                                    | 6.本頁的「書籍名稱」、「ISBN碼」、<br>「學習階段」等,須確實填寫才可<br>進到下一頁面。<br>(書單下載位置: <u>教育處新雲端</u><br>- 檔案下載   (chc.edu.tw))<br>填完請點選〔寫入資料〕。 |
|----------------------------------------------------------------------------------------------------|----------------------------------------------------------------------------------------------------|
|                                                                                                    | 7.寫入資料後就會進到此頁面,<br>請點選 <u>命題作業</u> ,若是有填寫錯                                                                             |
| 圖書命題徵選列表                                                                                                    | 天世马以 <u>利利</u> 。<br>成員<br>位<br>日<br>以<br>和<br>一<br>、<br>、<br>、<br>、<br>、<br>、<br>、<br>、<br>、<br>、<br>、<br>、<br>、       |
| 首名         預別         牛級         前超数         指作           蘋果屬的12個月         中文         國小低年級                                                                                                    < |                                                                                                    |
| 新增中文圖書命題徵選新增英文圖書命題徵選                                                                                                    |                                                                                                    |
|                                                                                                    |                                                                                                    |
|                                                                                                    | 8. 請依據各項目填入資料。                                                                                                    |
| · · · · · · · · · · · · · · · · · · ·                                                                                                    | 注意網站上的提示:                                                                                                    |
| <u>参加语致 参展线别 合種次件 評価作用 未折開度 登出</u><br>量入者 (現                                                                                                    | ※完成 7-10 命題,才算完成寫                                                                                                    |
| 中文圖書命題徵選                                                                                                    | 作。                                                                                                    |
| 書籍名稱• 蘋果園的12個月                                                                                                    | ※寫作提示:每完成一題,就按                                                                                                    |
| ISBN會場* 9.78980E+12 題目編碼: 15<br>學習階段* 國小低年級                                                                                                    | 【寫入資料】,以免操作谕時被登                                                                                                    |
| テレビス フリアアベ<br>会議1、会議2、会議1、会議2、会議2、会議2、会議2、会議2、会議2、会議2、会議2、会議2、会議2                                                                                                    |                                                                                                    |
| □元□(···································                                                                                                    | □□<br>輪入完成後命回到活動百,並早                                                                                                   |
| 前进一: 口題組題目 高入資料                                                                                                    | 1,1,1,1,1,1,2,1,2,1,1,2,1,2,1,2,1,2,1,2                                                                                |
| 1.班母针或X班*<br>题目內容:<br>答案1:<br>2-1.子题1• 答案2:                                                                                                    | 每個命題只要有輸入題目,所有<br>標示*都要確實填寫,請在資料送<br>出之前再次確認。                                                                          |
| 答案3:                                                                                                    |                                                                                                    |

|                                                                                                    | 9.最後,請務必點選〔同意承諾<br>書〕,進到授權頁面,請仔細閱讀                                                                            |
|----------------------------------------------------------------------------------------------------|----------------------------------------------------------------------------------------------------|
| Defense of the second second secon | 後勾選下方:<br>☑本人已詳閱上述授權暨承諾聲<br>名,並同意上述授權暨承諾事項。<br>(請鉤選)<br>並點選〔送出授權暨承諾書〕鍵,<br>即完成報名。<br>(確實填寫完畢,在活動頁會是<br>呈現3個√。 |